## **Charting By Exception**

07/08/2024 7:56 pm EDT

Charting by exception allows providers to quickly include pre-filled information while charting. By saving time with charting by exception, you gain it back to spend with your patient.

This functionality is available on each form builder field except for Free Draw, Header, Sub Header, and Reference fields because no interaction occurs with those fields.

1. Hover your cursor over the **Clinical** tab and click on **Form Builder**. Once you're on that page, please click on one of the fields.

| dr chrono<br>Schedule Clinical Patients Benorts Billing Accourt | t Help > 🗙            | 3 ▲ Dane Rasmuson ▼<br>Search | Dane Rasmuson (DaneRasmuson) |
|-----------------------------------------------------------------|-----------------------|-------------------------------|------------------------------|
| Form Builder                                                    | <b>(1997) (</b> 1997) | Legend: & Edit + Move &       | Copy to clipboard X Archive  |
| Form List +                                                     | H&P Review of Systems | Form To                       | ols                          |
| Presets Additional General [-]                                  | General               | New Fie                       | ds Field Clipboard           |
| H&P CC / History of Present Illness                             | Multiple Select       | • • • ¢                       | ext Field                    |
| H&P Med / Fam / Social History General Co                       | mments                | Yes / N                       | •                            |
| H&P Review of Systems                                           |                       | Switch                        | ONO                          |
| H&P Physical Exam                                               | Multiple Select       | •••                           | Select                       |
| H&P Assessment Skin Comr                                        | rents                 | Multiple                      | e Select                     |
| H&P Plan                                                        |                       | Free Dr                       | aw (11/1/1/                  |
| SOAP Subjective HEENT [-]                                       | HEENT                 | Fractio                       | n Field                      |
| SOAP Objective                                                  | Multiple Select       | ••••                          |                              |
| SOAP Assessment HEENT Co                                        | mments                | Subhea                        | ıder                         |
| Share                                                           | ¢ ۹                   | Save as Save                  |                              |
| Library Frail & Facebook W Twitter                              |                       |                               |                              |
| jedback Support ?                                               |                       |                               | Practice Chat                |

2. Once you click into a field (as long as it requires interaction) you'll notice a **Default Value** switch. Simply toggle the switch to the **On** position.

| t <b>r</b> chrono               |                     |                                      |                                         | 3 🕹 Dane            | Rasmuson 🝷 Dane R                                     | smuson (DaneRasmuson) 🕚 |
|---------------------------------|---------------------|--------------------------------------|-----------------------------------------|---------------------|-------------------------------------------------------|-------------------------|
| chedule Clinical Patients       | Reports Billing Acc | ount Help 🍦 🔀                        |                                         |                     | Search                                                |                         |
| Form List                       | Edit Field          |                                      |                                         |                     | ×                                                     |                         |
| Presets Additional              | Label Name          | General [-]                          | Try to keep                             | it short!           | Field                                                 |                         |
| H&P CC / History of Present II  |                     | Required field                       |                                         |                     | ield                                                  |                         |
| H&P Med / Fam / Social Histo    | Spacing within note | New Line New Paragraph               | Smart Field                             |                     |                                                       |                         |
| H&P Review of Systems           | Default value       |                                      |                                         |                     |                                                       |                         |
| H&P Physical Exam               | Gen                 | erated text                          |                                         |                     | t                                                     |                         |
| H&P Assessment                  | Edit Ø Va           | alue 🛔 Patient 🛗 Date 📀 Date & T     | ime 🛗 Field Date                        | O Field Date & Time | act                                                   |                         |
| H&P Plan                        | Preview Pt D        | der Subheader Bold Italic Unde       | rline x₂ x²<br>System Vitals ▼          | Custom Vitals -     |                                                       |                         |
| SOAP Subjective                 | GEN                 | ERAL: no weakness. no fatique, no fe | ever. no significant v                  | veight change       | d                                                     |                         |
| SOAP Objective                  |                     |                                      | , , , , , , , , , , , , , , , , , , , , |                     |                                                       |                         |
| SOAP Assessment                 |                     |                                      |                                         |                     | &                                                     |                         |
| Share                           | Billing Profile     | (None) 🔹                             |                                         |                     |                                                       |                         |
| Library Email <b>f</b> Facebook | Clinical codes      | Code System                          | Code                                    | Description         |                                                       |                         |
|                                 |                     |                                      |                                         | Ø Cancel            | <ul> <li>+ Add New</li> <li>✓ Update field</li> </ul> |                         |
| dback Support 👩 🚺               |                     |                                      |                                         |                     |                                                       |                         |

For single and multiple select fields, click **Default** next to the value(s) you would like to populate by default.

| dr chrono                                  |                               | 3    | 💄 Dane Ra | ismuson 👻  | Dane Rasmuson (DaneRasmuson) එ |
|--------------------------------------------|-------------------------------|------|-----------|------------|--------------------------------|
| Schedule Clinical Patients Reports Billing | Account Help 💲 🔀              |      |           | Search     | <b>10 +</b>                    |
| Form List Edit Field                       |                               |      |           | ж          |                                |
| Presets Additional Label N                 | me Skin Try to keep it short! |      |           |            | Field Clipboard                |
| H&P CC / History of Present I              | Required field                |      |           |            | ield                           |
| H&P Med / Fam / Social Histo Allowed Va    | Positive                      | Move | • Default | × Remove   |                                |
| H&P Review of Systems                      | Negative                      | Move | O Default | × Remove   |                                |
| H&P Physical Exam                          | rash present                  | Move | Default   | × Remove   | t V                            |
| H&P Assessment                             | lump                          | Move | Default   | × Remove   | ect 🖉 🗹                        |
| H&P Plan                                   | sore                          | Move | • Default | × Remove   |                                |
| SOAP Subjective                            | itching                       | Move | O Default | × Remove   | d D/D                          |
| SOAP Objective                             | dryness                       | Move | O Default | × Remove   |                                |
| SOAP Assessment                            | color change                  | Move | • Default | × Remove   |                                |
| Share                                      | changes in hair or nails      | Move | O Default | × Remove   |                                |
| Library Email <b>f</b> Facebook            | + Add option                  |      |           |            |                                |
|                                            |                               | 00   | ancel     | No changes |                                |
| Feedback Support 🕜 💋                       |                               |      |           |            | Practice Chat                  |

Once configured, every time you start a note, all of your default fields will be automatically applied.

| dr chrono                          |                                                                                     | 🔞 🛔 Dane Rasmuson 👻 Dane Rasmuson (DaneRasmuson) ෆ් |  |  |  |  |
|------------------------------------|-------------------------------------------------------------------------------------|-----------------------------------------------------|--|--|--|--|
| Schedule Clinical Patients Reports | Billing Account Help 💺 🔀                                                            | Search 🖸 💷 🕂                                        |  |  |  |  |
| H&P SOAP ADDITIONAL APPS           | Uncle Sam         Male         41 years         07/04/1976           Yes         No | SOAP Test                                           |  |  |  |  |
| View Complete Note                 | Does patient smoke?                                                                 | Headache Procedure                                  |  |  |  |  |
| Concussion Example                 |                                                                                     | OFF                                                 |  |  |  |  |
| Patient Information 1.1            | Cigarettes per Day?                                                                 | Concussion                                          |  |  |  |  |
| Default                            | [1-3 × •]                                                                           |                                                     |  |  |  |  |
| OnPatient Review of Symptoms       | Areas of Pain Please select at least one option                                     | Have you always experienced headaches?              |  |  |  |  |
| Additional Info Test Dane          | Knee (Read-only view)                                                               | Any images that would help us? (Read-only view)     |  |  |  |  |
| Patient Information 1.1            | M/M Free Draw                                                                       | MM Free Draw                                        |  |  |  |  |
|                                    | Blood pressure                                                                      | Additional comments/info?                           |  |  |  |  |
|                                    | Automated Text                                                                      |                                                     |  |  |  |  |
| Feedback Support                   |                                                                                     | Practice Chat                                       |  |  |  |  |

Default Value fields will not appear in a clinical note unless the setting **Include in Note** is switched on. This field is switched off by default.

| dr chrono                               |                                        | 🔞 🛔 Dane Rasmuson 👻 Dane Rasmuson (DaneRasmuson) ෆ් |
|-----------------------------------------|----------------------------------------|-----------------------------------------------------|
| Schedule Clinical Patients Reports      | Billing Account Help                   | Search 🚺 💷 🕇                                        |
| H&P SOAP ADDITIONAL APPS                | Uncle Sam Male   41 years   07/04/1976 | Vitals 👄 Print section 🔒 Fax section                |
| View Complete Note onpatient / Check-In | No Include in Note                     | "Add to note" must be checked for this to render.   |
| CC / History of Present Illness         | Location                               | Location Comments                                   |
| Med / Fam / Social History              | Please select at least one option      |                                                     |
| Medications & Allergies                 | Quality                                | Quality Comments                                    |
| Physical Exam                           | Please select at least one option      |                                                     |
| Assessment                              | Severity                               | Severity Comments                                   |
| Plan                                    | Please select one option v             |                                                     |
| Billing                                 | Duration                               | Duration Comments                                   |
|                                         | Please select at least one option      | 6                                                   |
|                                         | Onset / Timing                         | Onset Comments                                      |
| Feedback Support 🔗                      | Please select at least one option      | Practice Chat                                       |

Note: Default field values will be overwritten if the Copy Previous Note feature is used.